## USER MANUAL DHP-300

VERSION 1.3

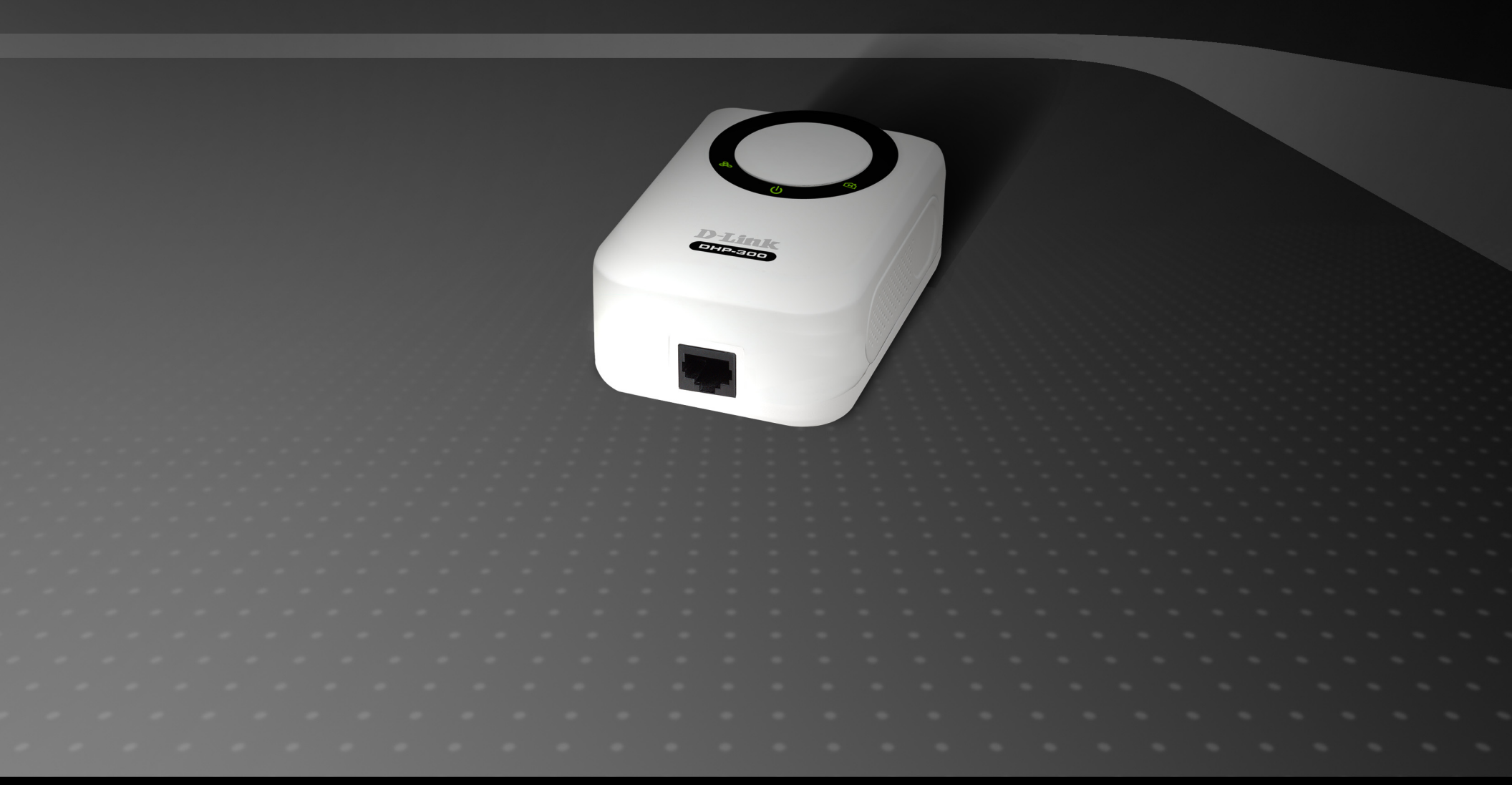

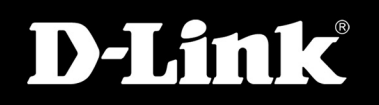

### POWERLINE HD

# **Table of Contents**

| Product Overview         | 3  |
|--------------------------|----|
| Package Contents         | 3  |
| System Requirements      | 3  |
| Introduction             | 4  |
| Features                 | 5  |
| Hardware Overview        | 6  |
| LEDs                     | 6  |
| Connection               | 7  |
| Hardware Installation    | 8  |
| Using the Setup Wizard   | 9  |
| Configuration            |    |
| Setup                    | 15 |
| Security                 | 17 |
| Application QoS          |    |
| Advanced QoS             | 19 |
| Reset                    | 20 |
| Troubleshooting          | 21 |
| Technical Crecifications | 22 |

| Contacting Technical Support | 23 |
|------------------------------|----|
| Warranty                     | 24 |
| Registration                 |    |

### **Package Contents**

- D-Link DHP-300 Powerline HD Ethernet Adapter
- CAT5 Ethernet Cable
- CD-ROM with Software and Manual
- Quick Installation Guide

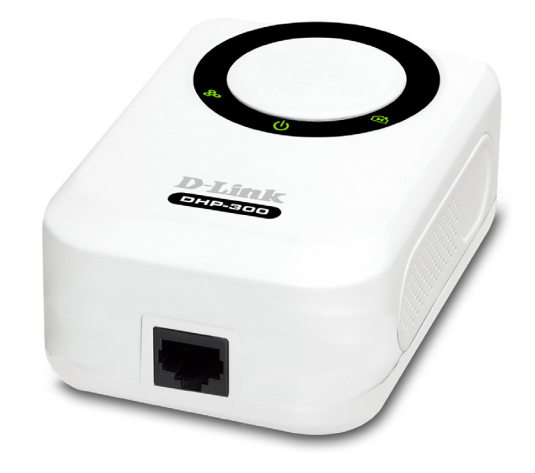

## **System Requirements**

- Windows<sup>®</sup> Vista<sup>™</sup>, XP (with Service Pack 2) or 2000 (with Service Pack 4)
- PC with 233MHz Processor, 64MB Memory
- Ethernet Adapter (100MBit/s)

### Introduction

D-Link announces a fast, 200Mbps Powerline HD Ethernet Adapter which allows you to network your home computers, networking devices and gaming devices through the most pervasive medium in your house - the electric powerlines - and share Internet connections, printers, transfer files, play games, and more. This kit can be used to network two computers with a 10/100Base-T adapter through powerlines.

### **Features**

- Provides Ethernet to Powerline Connection
- Fast Data Transfer Rate of Up to 200Mbps
- One 10/100 Ethernet port
- Plug & Play, Easy Installation
- Easy to use Management Software
- Configurable QoS for video streaming, VoIP and Gaming
- Configurable encryption key for security
- Firmware Upgrade Support

### Hardware Overview LEDs

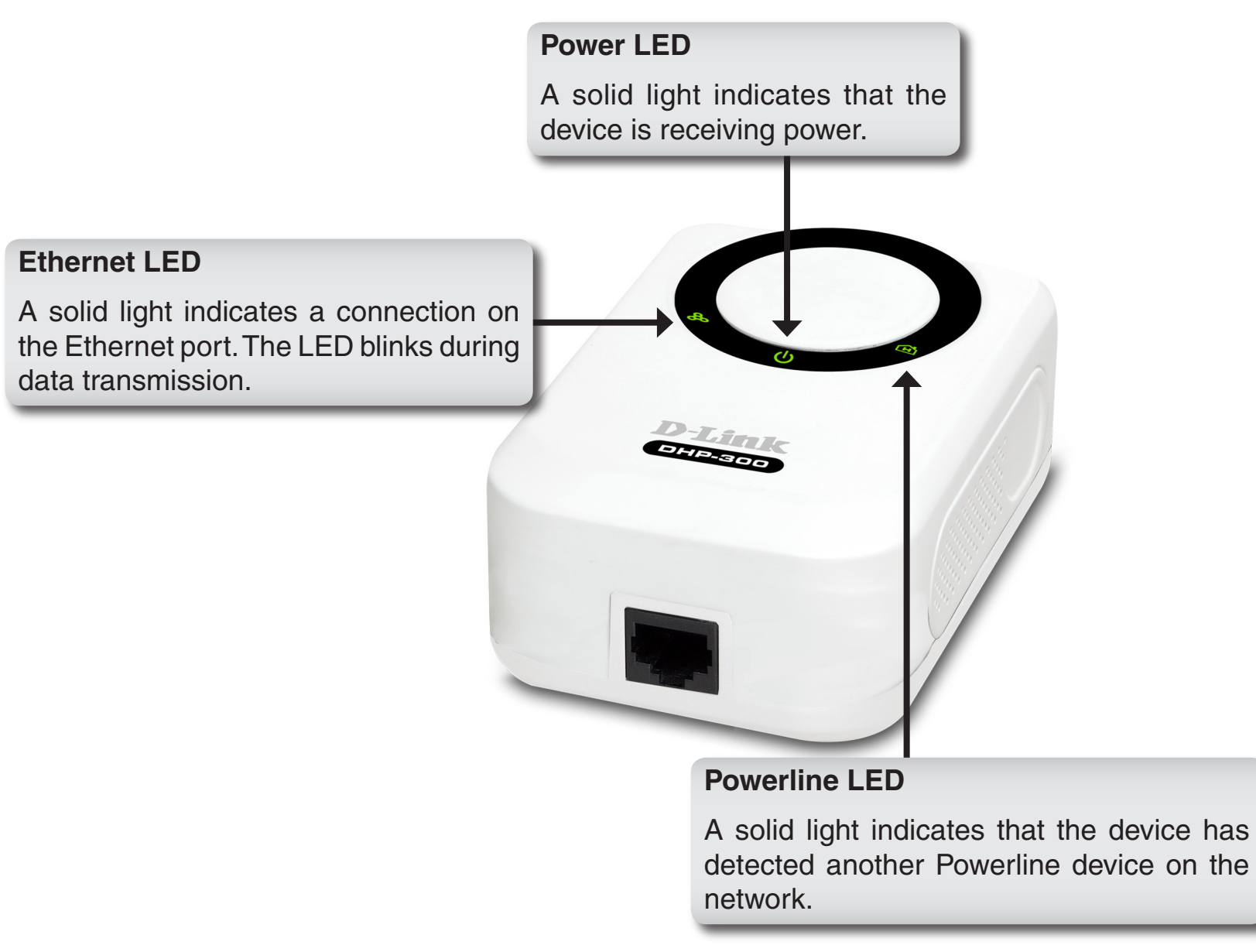

### Hardware Overview Connection

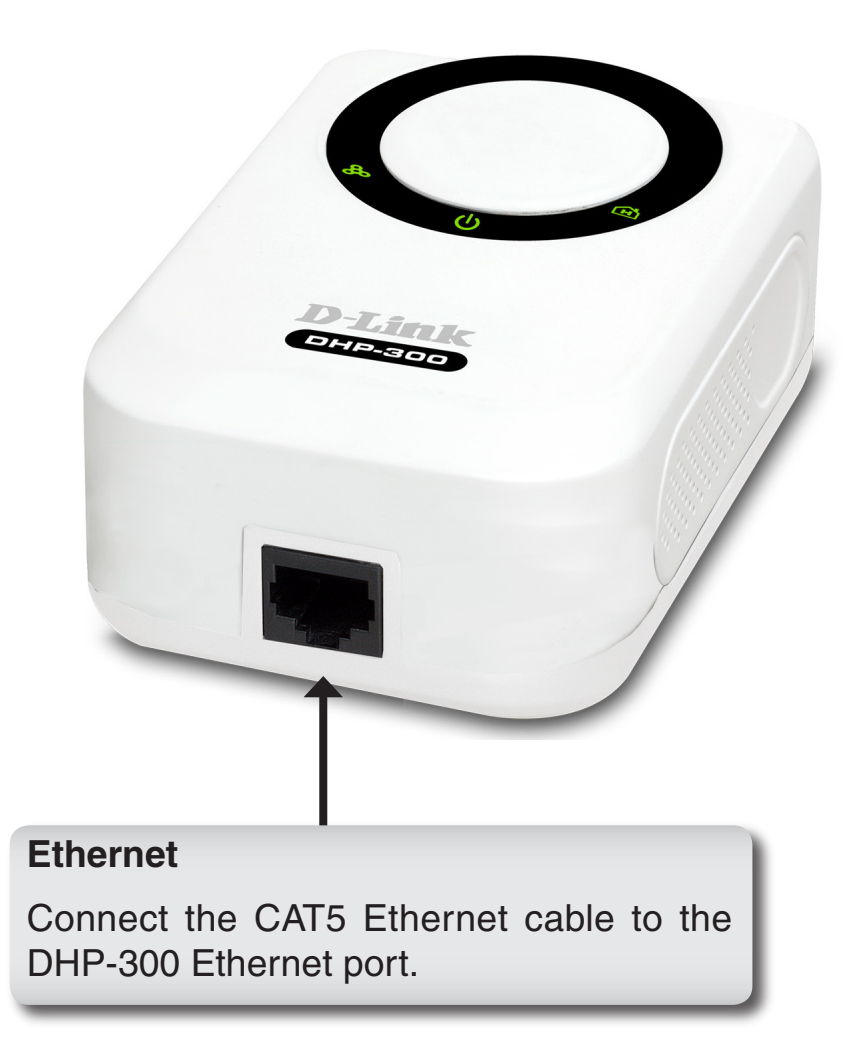

# **Hardware Installation**

#### Power

Plug in the DHP-300 into an AC wall outlet or power strip.

*Note:* Power source is confirmed when the green LED Power Indicator on the DHP-300 is illuminated.

#### **Connect the Ethernet Cable**

Connect the included Ethernet cable to the network cable connector located on the DHP-300 and attach the other end of the Ethernet cable to the network or PC. Network Connectivity is confirmed when the green LED Indicator on the DHP-300 located left of the Power LED is illuminated.

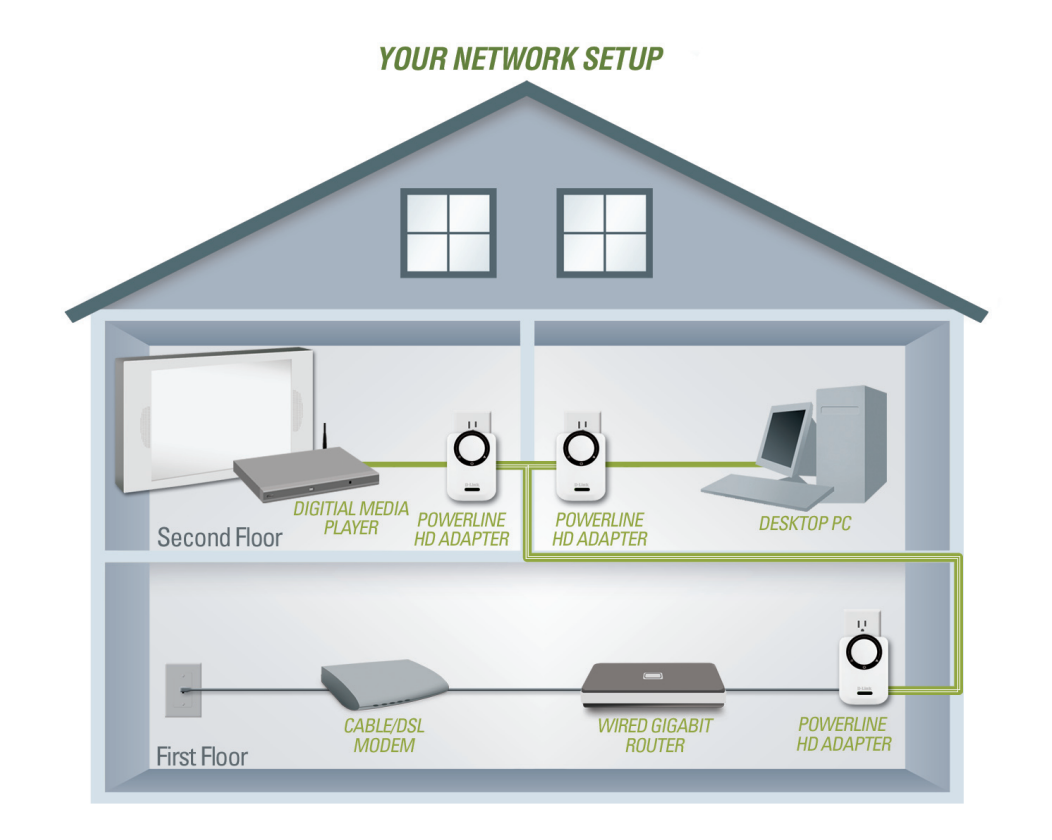

# **Using the Setup Wizard**

Follow the simple steps below to run the Setup Wizard to guide you quickly through the installation process.

Insert the **D-Link DHP-300** CD into your CD-ROM drive. If the CD Autorun function does not automatically start on your computer, click **Start** > **Run**.

In the Run command box type "D:\DHP300.exe", where D: represents the drive letter of your CD-ROM. If it does start, proceed to the next screen.

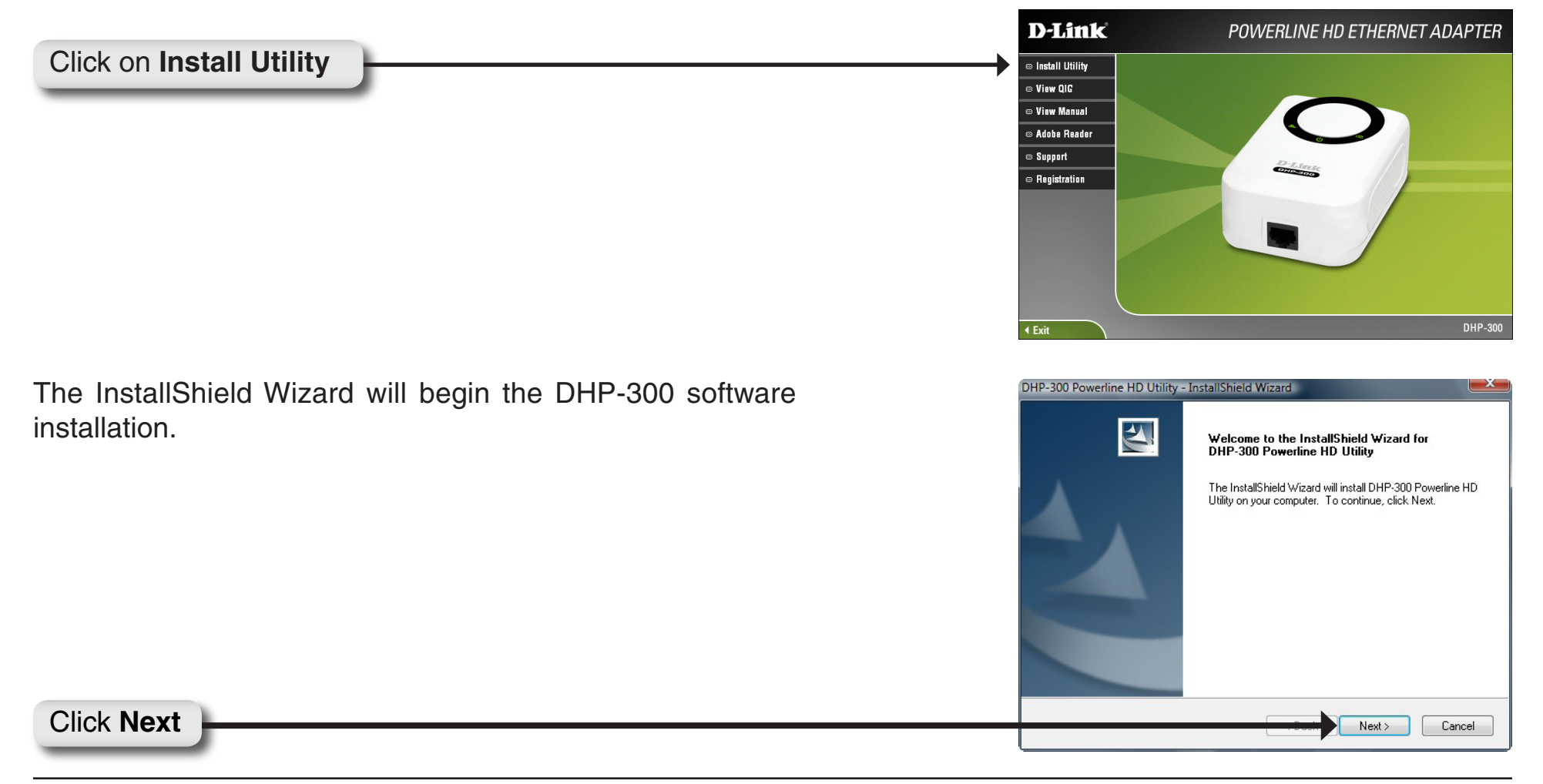

| Ready to Install the Pro                   | yram 👘                 |                           | and a                    |
|--------------------------------------------|------------------------|---------------------------|--------------------------|
| The wizard is ready to beg                 | n installation.        |                           |                          |
| Click Install to begin the in              | stallation.            |                           |                          |
| If you want to review or ch<br>the wizard. | ange any of your insta | llation settings, click f | Back, Click Cancel to ex |
|                                            |                        |                           |                          |
|                                            |                        |                           |                          |
|                                            |                        |                           |                          |
|                                            |                        |                           |                          |
|                                            |                        |                           |                          |
|                                            |                        |                           |                          |
|                                            |                        |                           |                          |
| InstallShield                              |                        |                           |                          |

 DHP-300 Powerline HD Utility - InstallShield Wizard Complete

 InstallShield Wizard Complete

 The D-Link DHP-300 Powerline HD Utility have installed on your computer. It will continue to install WinPcap.

 Resk

 Back

 Finish
 Cancel

Click Install

#### Click Finish

The WinPcap 4.0 installation is necessary to run the D-Link DHP-300 Utility, click **Next** to continue with the installation.

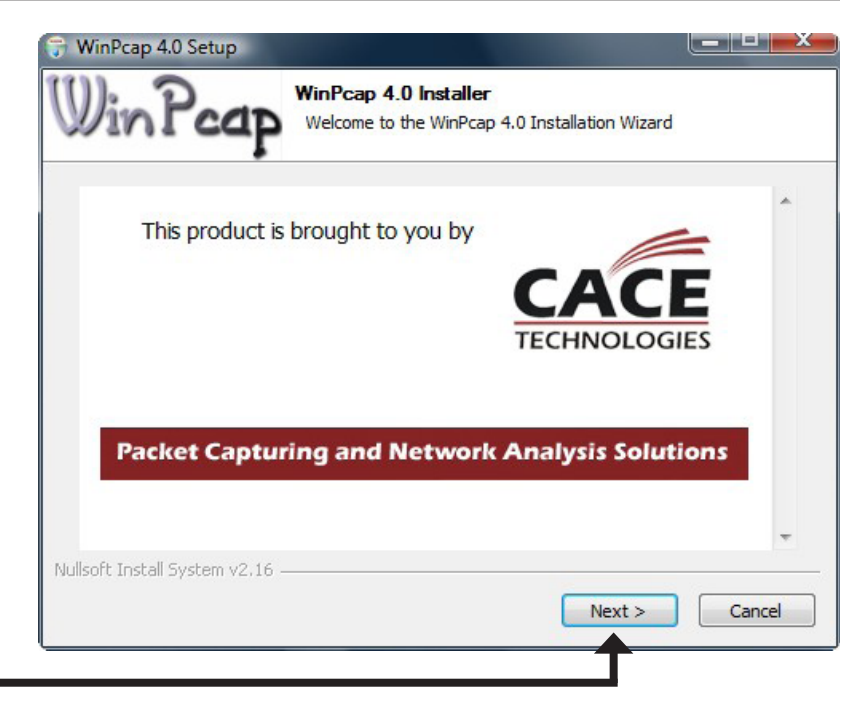

#### Click Next

| 😙 WinPcap 4.0 Setup |                                                                                                    |
|---------------------|----------------------------------------------------------------------------------------------------|
|                     | Welcome to the WinPcap 4.0 Setup<br>Wizard<br>This Wizard will guide you through the entire WinPcap<br>installation.<br>For more information or support, please visit the WinPcap<br>home page.<br>http://www.winpcap.org |
|                     | < Back Next > Cancel                                                                                                    |
|                     |                                                                                                    |

#### Click Next

|               | 🐨 WinPcap 4.0 Setup                                                                                                    |
|---------------|----------------------------------------------------------------------------------------------------|
|               | License Agreement<br>Please review the license terms before installing WinPcap 4.0.                                                                                                    |
|               | Press Page Down to see the rest of the agreement.                                                                                                    |
|               | Copyright (c) 1999 - 2005 NetGroup, Politecnico di Torino (Italy).<br>Copyright (c) 2005 - 2007 CACE Technologies, Davis (California).<br>All rights reserved.                                                                                                    |
|               | Redistribution and use in source and binary forms, with or without modification, are<br>permitted provided that the following conditions are met:                                                                                                    |
|               | <ol> <li>Redistributions of source code must retain the above copyright notice, this list of<br/>conditions and the following disclaimer.</li> <li>Redistributions in binary form must reproduce the above copyright notice, this list of<br/>conditions and the following disclaimer in the documentation and/or other materials</li> </ol> |
|               | If you accept the terms of the agreement, click I Agree to continue. You must accept the agreement to install WinPcap 4.0.                                                                                                    |
|               | Nullsoft Install System v2.16                                                                                                    |
|               | < Back I Agree Cancel                                                                                                    |
| Click I Agree |                                                                                                    |

The WinPcap 4.0 Installation is complete. Click **Finish** to close the wizard.

| 守 WinPcap 4.0 Setup |                                                                                                    |
|---------------------|----------------------------------------------------------------------------------------------------|
|                     | Completing the WinPcap 4.0 Setup<br>Wizard<br>WinPcap 4.0 has been installed on your computer.<br>Click Finish to dose this wizard. |
|                     | < Back Finish Cancel                                                                                                    |

Click Finish

# Configuration

After you have completed the D-Link DHP-300 Utility installation wizard, double-click the *D-Link DHP-300 Powerline HD Utility* icon on your desktop to start the configuration of the DHP-300.

Double-click the D-Link DHP-300 Powerline HD Utility icon

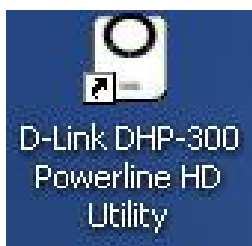

The utility provides you with the option of setting your own unique Network ID and the ability to prioritize traffic passing through the network. The color of text on the **Device Name**, **Network ID**, **MAC**, and **Location** columns represent the status of powerline network.

- Green text Powerline network is encrypted with a non-default Network ID.
- **Red text** Powerline network is encrypted with the default Network ID (DHP-300).
- Grey text Powerline network is not connected due to a different Network ID.

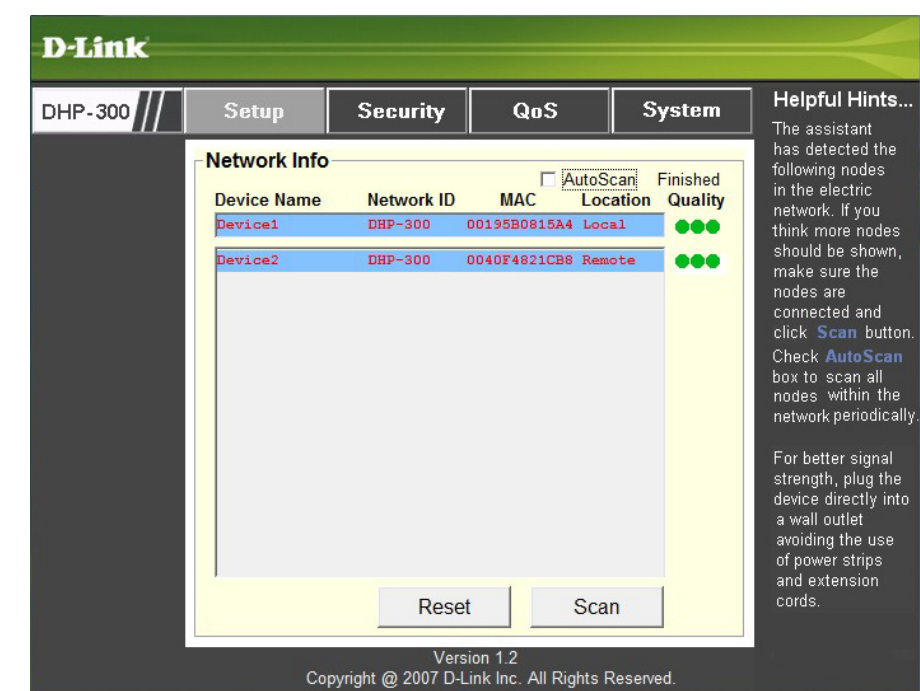

Red text on the **Device Name**, **Network ID**, **MAC** & **Location** columns mean that the powerline network is encrypted with the default Network ID (DHP-300). Follow the steps below to encrypt the network with a non-default Network ID:

- Single-click on the nodes that you want to change.
- Once all the nodes you want to encrypt with a non-default Network ID, click the **Security** page.
- Change to different Network ID.
- Press Save Settings.

| D-Link  |               |                             |                                  |                           |                                                                                                    |
|---------|---------------|-----------------------------|----------------------------------|---------------------------|----------------------------------------------------------------------------------------------------|
| DHP-300 | Setup         | Security                    | QoS                              | System                    | Helpful Hints<br>This section allow                                                                                                    |
|         | -Multiple PLC | nodes configu               | ration                           |                           | user to configure<br>serveral PLC node<br>simultaneously.                                                                                                    |
|         | Nature        | -t-ID-                      |                                  |                           | Complete the<br>information for<br>selected PLC node<br>and then click<br><b>Save Settings</b><br>button.                                                                                     |
|         | Netwo         | C node in the netw          | or Use De                        | efault<br>ame Network ID. | It's recommended<br>to create your own<br>Network ID for<br>network security<br>purpose.<br>The Network ID<br>allows you to<br>protect your<br>network from<br>unauthorized<br>access via the |
|         |               | Save                        | Settings                         |                           | Powerline network                                                                                                    |
|         | Co            | Vers<br>Invright @ 2007 D-I | ion 1.2<br>ink Inc. All Rights B | Reserved                  |                                                                                                    |

### Setup

| D-Link  |                                         |                           |                                      |                               |                                                                                                    |
|---------|-----------------------------------------|---------------------------|--------------------------------------|-------------------------------|----------------------------------------------------------------------------------------------------|
| DHP-300 | Setup                                   | Security                  | QoS                                  | System                        | Helpful Hints<br>The assistant                                                                                                    |
|         | -Network Info<br>Device Name<br>Pevice1 | Network ID                | AutoS<br>MAC Loc<br>00195B0815A4 Loc | can Finished<br>ation Quality | has detected the<br>following nodes<br>in the electric<br>network. If you<br>think more nodes<br>chould be chourn                                                                                                    |
|         | Device2                                 | DHP-300<br>Reset          | t Sca                                | n                             | should be shown,<br>make sure the<br>nodes are<br>connected and<br>click Scan button.<br>Check AutoScan<br>box to scan all<br>nodes within the<br>network periodically<br>For better signal<br>strength, plug the<br>device directly into<br>a wall outlet<br>avoiding the use<br>of power strips<br>and extension<br>cords. |
|         | Сору                                    | Vers<br>vright @ 2007 D-L | ion 1.2<br>ink Inc. All Rights F     | Reserved.                     |                                                                                                    |

This screen shows the current configuration of the DHP-300.

**Device Name:** Show name of devices that have been discovered. Default is Device 1, Device 2 etc (Max 16 characters, 0-9, A-Z, case sensitive) ie. Living room, Bedroom, etc.

Network ID: Powerline Network Name. The default ID is DHP-300 (Max 10 characters, 0-9, A-Z, case sensitive).

MAC: MAC Address of detected node.

Location: Local or Remote nodes.

**Quality:** Network connection quality of the connected node.

- Three circles Best powerline connection. Suitable for HD video stream connection.
- Two circles Better powerline connection. Suitable for SD video stream connection.
- One circle Good powerline connection. Suitable for data and internet activity connection.

Scan: Scan the powerline network for PLC nodes. Check the AutoScan box to scan the network periodically.

*Note: Network ID* can be changed to prevent unauthorized access to your powerline network. Make sure the **Network** *ID* of the devices within your powerline network are the same to enable data transmission.

## **Security**

This section shows the security configuration of the DHP-300. You can modify any of the parameters and click **Save Setting** to save your configuration.

| D-Link  |                                                                   |                    |                                               |                         |                                                                                                    |
|---------|-------------------------------------------------------------------|--------------------|-----------------------------------------------|-------------------------|----------------------------------------------------------------------------------------------------|
| DHP-300 | Setup                                                             | Security           | QoS                                           | System                  | Helpful Hints<br>This is the current                                                                                                    |
|         | PLC Node C<br>Device<br>Device1<br>Networ<br>DHP-30<br>* Each PL0 | onfiguration:      | or Use Det<br>rk must use the sar<br>Settings | fault<br>ne Network ID. | <ul> <li>This is the current configuration of selected PLC node. Complete the information for selected PLC node and then click Save Settings button.</li> <li>It's recommended to create your own Network ID for network security purpose.</li> <li>The Network ID allows you to protect your network from unauthorized access via the Powerline network.</li> </ul> |
|         | Cc                                                                | pyright @ 2007 D-L | ink Inc. All Rights F                         | Reserved.               |                                                                                                    |

**Device Name:** Show name of devices that have been discovered. Default is Device 1, Device 2 etc (Max 16 characters, 0-9, A-Z, case sensitive) ie. Living room, Bedroom, etc.

Network ID: Powerline Network Name. Default is DHP-300 (Max 10 characters, 0-9, A-Z, case sensitive).

**Use Default button:** Select to reset the Network ID to the default value (DHP-300)

| D-Link  |                                                                       |                                           |                                  |           |                                                                                                    |
|---------|-----------------------------------------------------------------------|-------------------------------------------|----------------------------------|-----------|----------------------------------------------------------------------------------------------------|
| DHP-300 | Setup                                                                 | Security                                  | QoS                              | System    | Helpful Hints                                                                                                    |
|         | Multiple PLC<br>Application<br>None<br>Advanced<br>Rule 1: No priorit | nodes Quality<br>QoS<br>QoS               | of Service                       | ·<br>•    | Service will allow<br>you to set priorities<br>for traffic passing<br>through your<br>network.<br>Adopt Application<br>QoS or Advanced<br>QoS and then click<br>Save Settings<br>button.      |
|         | Rule 2: No priorit                                                    | tization<br>is higher than Rule 2<br>Save | 2<br>Settings                    |           | Multimedia<br>applications use<br>UDP(User<br>Datagram<br>Protocol)for data<br>transfer, while<br>database<br>applications use<br>TCP(Transmission<br>Control Protocol)<br>for data transfer. |
|         | Co                                                                    | Vers<br>pyright @ 2007 D-L                | ion 1.2<br>ink Inc. All Rights F | Reserved. |                                                                                                    |

### **Application QoS**

The Quality of Service (QoS) screen will allow you to set priorities for traffic passing through your network. By default all types of traffic are assigned the same priority. Multimedia applications use UDP (User Datagram Protocol) for data transfer, while database applications use TCP (Transmission Control Protocol) for data transfer.

**Application QoS:** Select an application from the drop-down menu of predefined QoS rules to apply QoS automatically. Click the **Save Settings** button to apply your settings.

| D-Link  |                                                                                                    |                                                                                                    |                                               |        | $\rightarrow$                                                                                                    |
|---------|----------------------------------------------------------------------------------------------------|----------------------------------------------------------------------------------------------------|-----------------------------------------------|--------|----------------------------------------------------------------------------------------------------|
| DHP-300 | Setup<br>Multiple PLC<br>Application<br>None<br>C Advanced<br>Rule 1: UDP Sou<br>Port: 6881 (<br>Priority: 6 V (<br>Rule 2: UDP Des | Security<br>nodes Quality<br>QoS<br>QoS<br>arce port XXX Priority<br>5882 6883 688<br>6 • 6 • 6<br>stination port XXX Pr | QuS<br>of Service<br>4 6885 6886<br>▼ 6 ▼ 6 ▼ | System | Helpful Hints<br>The Quality of<br>Service will allow<br>you to set priorities<br>for traffic passing<br>through your<br>network.<br>Adopt Application<br>QoS or Advanced<br>QoS and then click<br>Save Settings<br>button.<br>Multimedia<br>applications use<br>UDP(User<br>Datagram<br>Protocol)for data<br>transfer, while |
|         | Priority:                                                                                                    | s higher than Rule 2                                                                                                    | Settings                                      |        | applications use<br>TCP(Transmission<br>Control Protocol)<br>for data transfer.                                                                                                    |

### Advanced QoS

Rule: Select the traffic type (UDP or TCP) to have priority. 802.1p use prioritization bits in Layer-2 frames.

**Port:** Input the port number to have priority.

**Priority:** Input port priority from 1 to 6. The highest priority is 6, and the lowest is 1.

Note: Rule 1 has priority over Rule 2

### Reset

| DHP-300       Setup       Security       QoS       System       Helpful Hint         Multiple PLC nodes Factory Reset       Click Reset butt       to reset the nod to initial factory settings.         All previously                                                                                                    | D-Link  |             |                                         |            |        |                                                                                                    |
|----------------------------------------------------------------------------------------------------|---------|-------------|-----------------------------------------|------------|--------|----------------------------------------------------------------------------------------------------|
| - Multiple PLC nodes Factory Reset to reset the nod<br>to initial factory<br>settings.<br>All previously                                                                                                    | DHP-300 | Setup       | Security                                | QoS        | System | Helpful Hints<br>Click Reset button                                                                                                    |
| Reset       defined settings will need to be re-configured.         To upgrade the firmware, click       To upgrade the firmware, click         Upgrade Firmware       Firmware file:         Image: Upgrade Firmware File:       Browse         Upgrade Firmware File:       Browse         Upgrade Firmware       Version 1.2 |         | Upgrade Fin | c nodes Factory Re mware c Upgrade Vers | e Firmware | Browse | to reset the node<br>to initial factory<br>settings.<br>All previously<br>defined settings<br>will need to be<br>re-configured.<br>To upgrade the<br>firmware, click<br><b>Browse</b> button<br>and then locate<br>the firmware file.<br>Finally click<br><b>Upgrade</b><br>Firmware button<br>to proceed. |

To reset your configuration password, please click **Reset** to restore the password to the factory default value.

# **Technical Specifications**

Network Port 10/100 Ethernet port

#### EMC

- FCC Part 15 Class B
- CE Class B

#### **AC Input**

110 ~ 240VAC

#### **Operation Temperature**

0 ~ 50

#### Storage Temperature

-20~ 70°C

#### Humidity

- Operation: 10% ~ 95 RH
- Storage: 10~ 90% RH